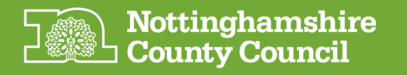

## NCC SharePoint & MS Teams (External Guests)

## How to join a NCC SharePoint site

This guide shows the steps required to accept an NCC email invitation and register your mobile phone to receive a one-off code via a SMS (Text Message) each time you require access to the NCC SharePoint site or Team in the future.

Starting from the email invitation that an NCC colleague will have sent to you ... (check your Junk emails if you can't locate it)

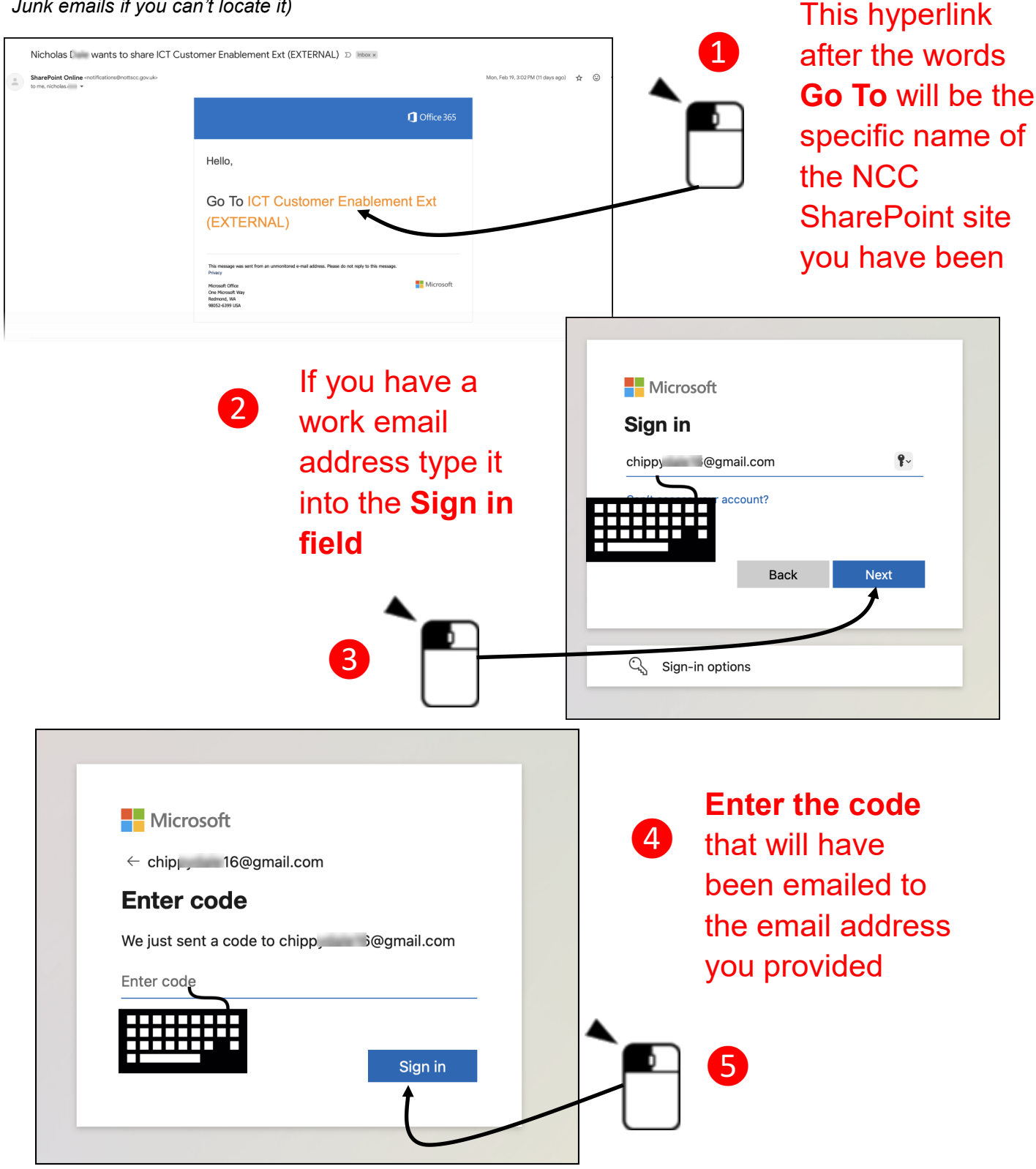

| Microsoft                                                                                                    |                                                                                                    |
|----------------------------------------------------------------------------------------------------|----------------------------------------------------------------------------------------------------|
| chippy @gmail.com                                                                                                    |                                                                                                    |
| Permissions requested by:                                                                                                    | If you are happy with the                                                                                                    |
| Nottinghamshire County Council                                                                                                    | 'Permissions request' click <b>'Accept</b> '                                                                                                    |
| By accepting, you allow this organisation to:                                                                                                    |                                                                                                    |
| <ul> <li>Receive your profile data</li> </ul>                                                                                                    |                                                                                                    |
| ✓ Collect and log your activity                                                                                                    |                                                                                                    |
| $\checkmark$ Use your profile data and activity data                                                                                                    |                                                                                                    |
| You should only accept if you trust Nottinghamshire County<br>Council. Read Nottinghamshire County Council's privacy<br>statement. You can update these permissions at<br>https://myaccount.microsoft.com/organizations.<br>Learn more                                                                                                    |                                                                                                    |
| This resource is not shared by Microsoft.                                                                                                    |                                                                                                    |
| Cancel <u>Accept</u>                                                                                                    |                                                                                                    |
|                                                                                                    |                                                                                                    |
|                                                                                                    | Microsoft                                                                                                    |
|                                                                                                    | abian garmail corr                                                                                                    |
|                                                                                                    | chipp @gmail.com                                                                                                    |
|                                                                                                    | More information required                                                                                                    |
|                                                                                                    | Your organisation needs more information to keep<br>your account secure                                                                                                    |
| •                                                                                                    | Use a different account                                                                                                    |
|                                                                                                    |                                                                                                    |
|                                                                                                    | Learn more                                                                                                    |
|                                                                                                    | Learn more                                                                                                    |
| 7 L<br>Keep your account secure                                                                                                    | Learn more Next                                                                                                    |
| 7 E<br>Keep your account secure<br>Microsoft Authenticator                                                                                                    | Learn more Next Note: DO NOT Click                                                                                                    |
| Keep your account secure      Microsoft Authenticator                                                                                                    | Learn more Next Note: DO NOT Click Next                                                                                                    |
| Keep your account secure         Microsoft Authenticator         Start by getting the app                                                                                                    | Learn more Next Note: DO NOT Click Next                                                                                                    |
| Keep your account secure         Microsoft Authenticator         Start by getting the app         On your phone, install the Microsoft Authenticator app. Download         After you install the Microsoft Authenticator app. on your date                                                                                                    | Learn more Next Note: DO NOT Click Next Click I want to set up a                                                                                                    |
| The second second se                                | Learn more<br>Next<br>Note: DO NOT Click<br>Next<br>Click I want to set up a                                                                                                    |
| Keep your account secure         Microsoft Authenticator         Start by getting the app         On your phone, install the Microsoft Authenticator app. Downlot         After you install the Microsoft Authenticator app on your device                                                                                                    | Learn more<br>Next<br>Note: DO NOT Click<br>Next<br>Click I want to set up a<br>different method                                                                                                    |
| The second second se                                | Learn more<br>Next<br>Note: DO NOT Click<br>Next<br>Click I want to set up a<br>different method                                                                                                    |
| The second second se                                | Learn more<br>Next<br>Note: DO NOT Click<br>Next<br>Click I want to set up a<br>different method                                                                                                    |
| Keep your account secure         Microsoft Authenticator         Start by getting the app         On your phone, install the Microsoft Authenticator app. Downle         After you install the Microsoft Authenticator app on your device         want to set up a different method         Start                                                                                                    | Learn more<br>Next<br>Note: DO NOT Click<br>Next<br>Click I want to set up a<br>different method                                                                                                    |
| Keep your account secure         Microsoft Authenticator         Start by getting the app         On your phone, install the Microsoft Authenticator app. Downle         After you install the Microsoft Authenticator app on your development         want to set up a different method         Start         Start         On your                                                                                                    | Learn more<br>Next<br>Note: DO NOT Click<br>Next<br>Click I want to set up a<br>different method<br>t by getting the app<br>wur phone, install the Microsoft Authenticator app. Download now                                                                                                    |
| Keep your account secure         Microsoft Authenticator         Start by getting the app         On your phone, install the Microsoft Authenticator app. Downlow         After you install the Microsoft Authenticator app on your date         want to set up a different method         Start         Start         Start         Start         On your phone, install the Microsoft Authenticator app on your date         Start         Start                                                                                                    | Learn more<br>Next<br>Note: DO NOT Click<br>Next<br>Click I want to set up a<br>different method<br>t by getting the app<br>wur phone, install the Microsoft Authenticator app. Download now<br>you install the Microsoft Authenticator app on your device, choose "Ne                                                                                                    |
| The second second se                                | Learn more<br>Next<br>Note: DO NOT Click<br>Next<br>Click I want to set up a<br>different method<br>t by getting the app<br>pur phone, install the Microsoft Authenticator app. Download now<br>you install the Microsoft Authenticator app on your device, choose "Ne                                                                                                    |
| The second second se                                | Learn more<br>Next<br>Note: DO NOT Click<br>Next<br>Click I want to set up a<br>different method<br>t by getting the app<br>pur phone, install the Microsoft Authenticator app. Download now<br>you install the Microsoft Authenticator app on your device, choose "Na                                                                                                    |
| Very pour account secure         Microsoft Authenticator         Image: Start by getting the app         On your phone, install the Microsoft Authenticator app. Downle         After you install the Microsoft Authenticator app on your device         Image: Start by getting the app         On your phone, install the Microsoft Authenticator app on your device         Image: Start by getting the app         Image: Start by getting the app         Image: Start b                                                                                                    | Learn more<br>Next<br>Note: DO NOT Click<br>Next<br>Click I want to set up a<br>different method<br>t by getting the app<br>wu phone, install the Microsoft Authenticator app. Download now<br>you install the Microsoft Authenticator app on your device, choose "No<br>Choose a different method ×                                                                                                    |
| The second second secon | Learn more<br>Note: DO NOT Click<br>Next<br>Click I want to set up a<br>different method<br>t by getting the app<br>wur phone, install the Microsoft Authenticator app. Download now<br>you install the Microsoft Authenticator app. Download now<br>you install the Microsoft Authenticator app. Download now<br>you install the Microsoft Authenticator app. Download now<br>you install the Microsoft Authenticator app. Download now<br>you install the Microsoft Authenticator app. Download now<br>you install the Microsoft Authenticator app. Download now<br>you install the Microsoft Authenticator app. Download now<br>you install the Microsoft Authenticator app. Download now<br>you install the Microsoft Authenticator app. Download now<br>you install the Microsoft Authenticator app. Download now<br>you install the Microsoft Authenticator app. Download now<br>you install the Microsoft Authenticator app. Download now<br>you install the Microsoft Authenticator app. Download now |
| The second second se                                | Learn more<br>Next<br>Note: DO NOT Click<br>Next<br>Click I want to set up a<br>different method<br>t by getting the app<br>wr phone, install the Microsoft Authenticator app. Download now<br>you install the Microsoft Authenticator app. Download now<br>(Note: DO NOT Click<br>Next<br>Click I want to set up a<br>different method                                                                                                    |
| Very pour account secure         Microsoft Authenticator         Image: Start by getting the app         On your phone, install the Microsoft Authenticator app. Downle         After you install the Microsoft Authenticator app on your device         Image: Start by getting the app         On your phone, install the Microsoft Authenticator app on your device         Image: Start by getting the app         Image: Start by getting the app         Image: Start b                                                                                                    | Learn more<br>Note: DO NOT Click<br>Next<br>Click I want to set up a<br>different method<br>t by getting the app<br>wy phone, install the Microsoft Authenticator app. Download now<br>you install the Microsoft Authenticator app. Download now<br>you install the Microsoft Authenticator app. Download now<br>you install the Microsoft Authenticator app. Download now<br>you install the Microsoft Authenticator app. Download now<br>you install the Microsoft Authenticator app. Download now<br>you install the Microsoft Authenticator app. Download now<br>you install the Microsoft Authenticator app. Download now<br>you install the Microsoft Authenticator app. Download now<br>Yhich method would you like to use?                                                                                                    |
| Image: Start by getting the app         On your phone, install the Microsoft Authenticator app on your development of the start by getting the app         Image: Start by getting the app         On your phone, install the Microsoft Authenticator app on your development of the start by getting the app         Image: Start by getting the app         Image: Start by g                                                                                                    | Learn more<br>Note: DO NOT Click<br>Next<br>Click I want to set up a<br>different method<br>t by getting the app<br>wr phone, install the Microsoft Authenticator app. Download now<br>you install the Microsoft Authenticator app on your device, choose "N<br>Choose a different method ×<br>Which method would you like to use?<br>Choose a method<br>Authenticator app                                                                                                    |
| Value       Keep your account secure         Microsoft Authenticator       Start by getting the app         On your phone, install the Microsoft Authenticator app on your device       After you install the Microsoft Authenticator app on your device         vant to set up a different method       Start         0       Start         0       Start <td>Learn more<br/>Note: DO NOT Click<br/>Next<br/>Click I want to set up a<br/>different method<br/>t by getting the app<br/>wr phone, install the Microsoft Authenticator app on your device, choose "Note:<br/>Choose a different method ×<br/>Wich method would you like to use?<br/>Choose a method<br/>Authenticator app</td>                                                                                                    | Learn more<br>Note: DO NOT Click<br>Next<br>Click I want to set up a<br>different method<br>t by getting the app<br>wr phone, install the Microsoft Authenticator app on your device, choose "Note:<br>Choose a different method ×<br>Wich method would you like to use?<br>Choose a method<br>Authenticator app                                                                                                    |

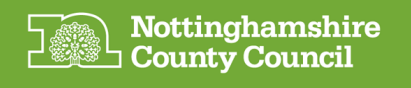

| ou insta | ll the Microsoft Authenticator app on your device, choos                  | se |
|----------|---------------------------------------------------------------------------|----|
| t me     | Choose a different method $\times$<br>Which method would you like to use? |    |
|          | Phone V<br>Cancel Confirm                                                 |    |

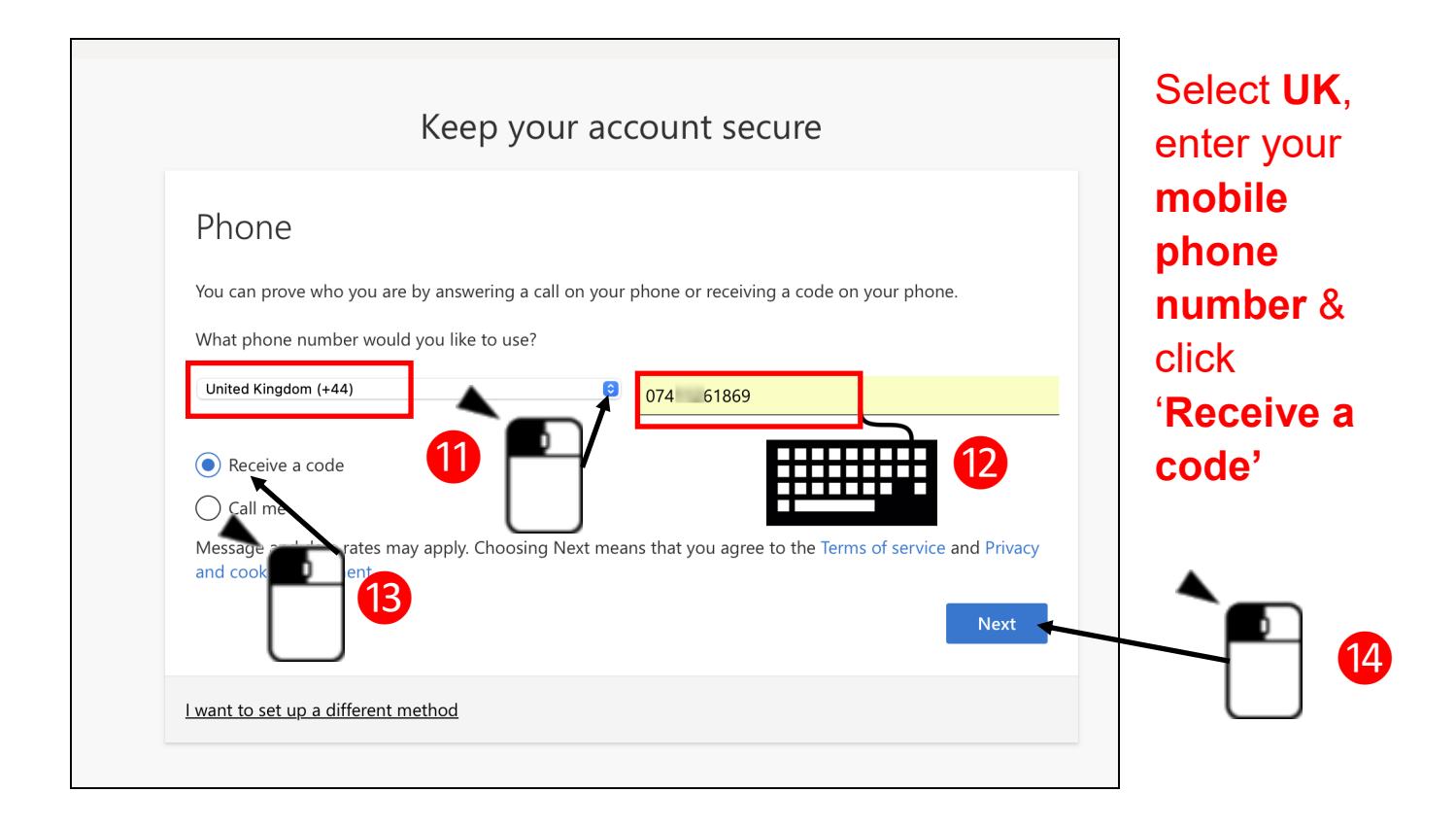

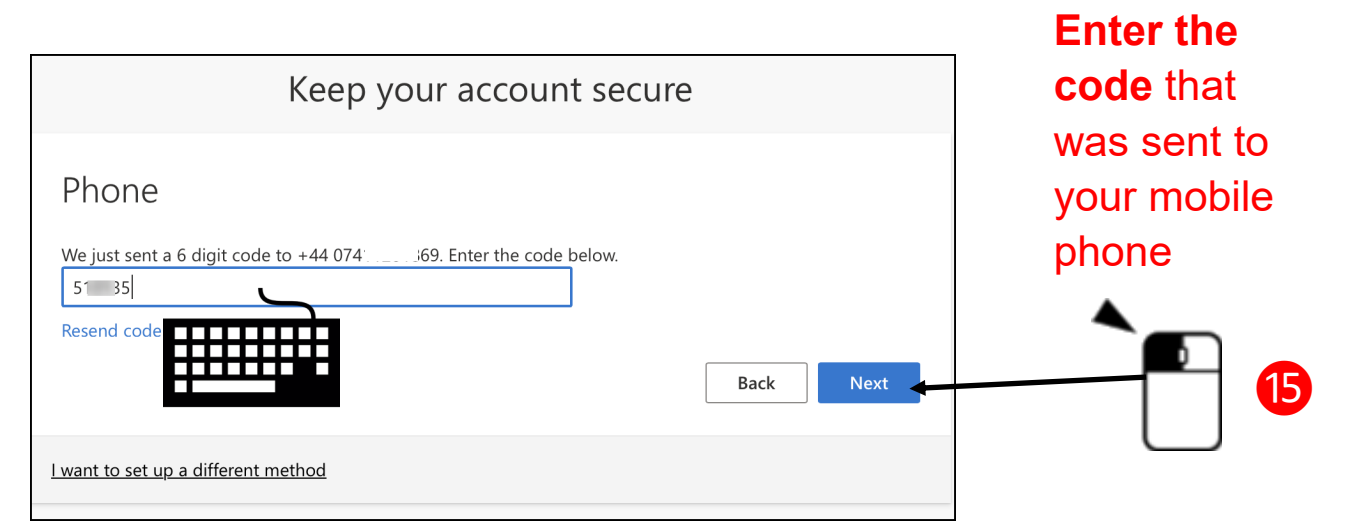

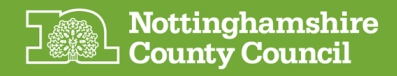

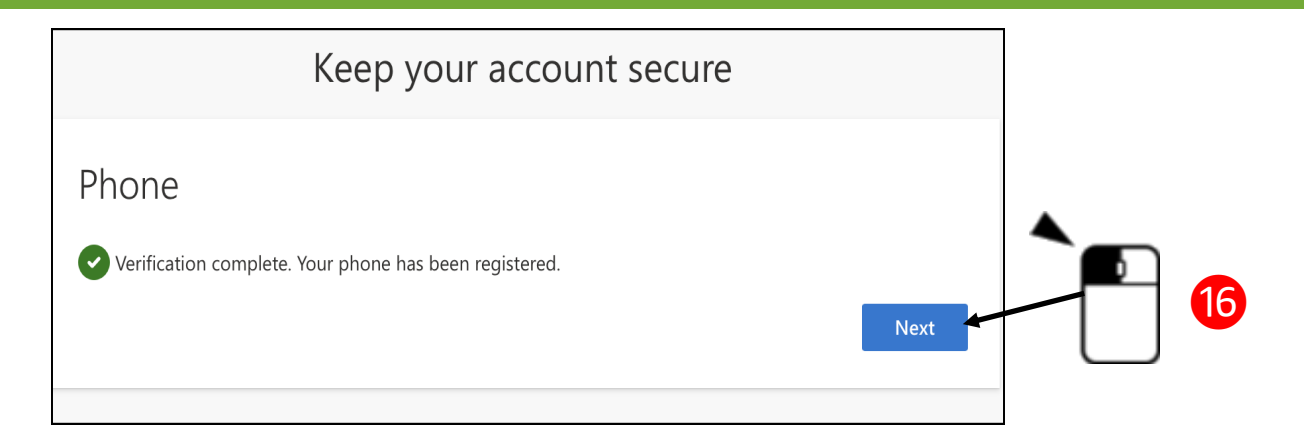

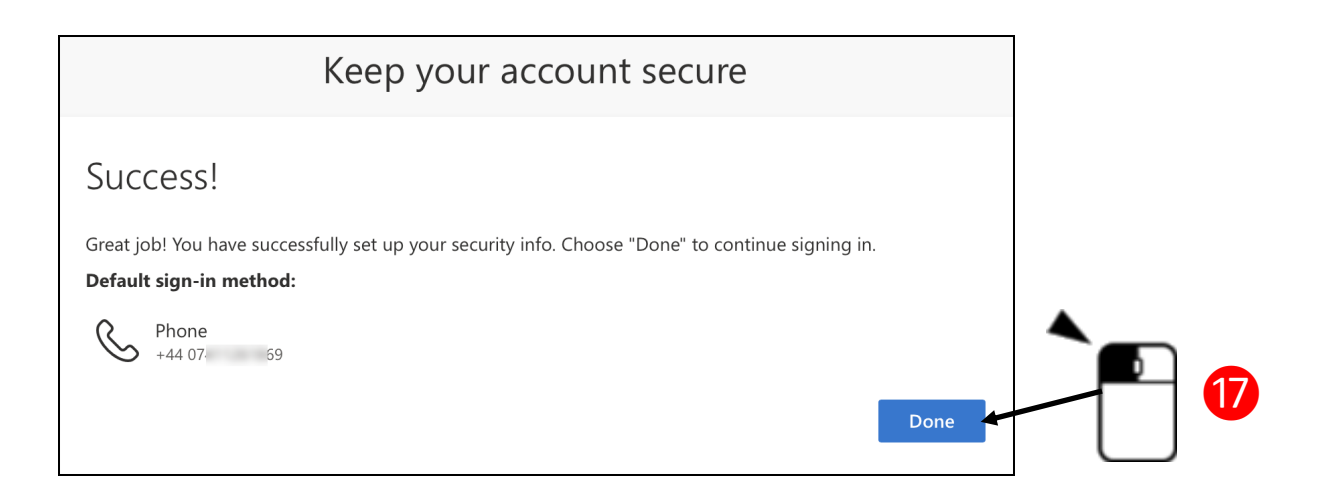

## Set up is now complete

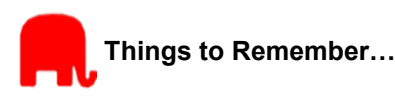

- To provide additional support to your External invitee you may choose to send them by email the web address of the SharePoint site you have just added them to
- When you sign into the NCC SharePoint site each time in the future you may be prompted to enter the code that will be sent to your mobile phone
- At step 8, the default method of authentication is to utilise and install a Smartphone App called Authenticator. For simplicity we don't demonstrate this method, but it is an option you may be familiar with and want to follow
- This guidance has been produced by NCC ICT Services Customer Enablement Team. It can be shared by NCC SharePoint owners/admins with any external colleague that they are inviting to be a guest member of an NCC external SharePoint site collaboration space. External colleagues experiencing any issues in accessing the SharePoint site should in the first instance contact their own ICT support team, this guidance can be shared with them for troubleshooting purposes. Any further issues can be reported back to the NCC SharePoint Site Owner/Admin who may request further support from the NCC ICT Service Desk